### Main Page

IP: 192.168.254.254. User: admin Pass: admin

If this is a new install DHCP will be working so you can just connect to it. If you need to modify one installed already DHCP will be turned off so you will need to assign your computer a static IP in the range to log into it. The screen shot below is after it's already in bridge mode.

|                                                                                                    |                            | Frontier             |                   |                           |
|----------------------------------------------------------------------------------------------------|----------------------------|----------------------|-------------------|---------------------------|
| ( I92.168.254.254/htmlV/welcomeMain.htm                                                                                                    | 🕑 C 🗕                      | ee 🖷 🕻               | o 🍳 🔍             | frontier exchange se →    |
| AmazonSmile: Onli F (25) New Creation F (27) Gwen Done                                                                                                    | ey 📲 DNS Stuff 🛛 G I       | now f                | 🔰 Plex 🈏 Don      | Pezet (@Don 📓 Black Viper |
| ŮLogin <sup>™</sup> My LastPass Vault ⊕Sites <sup>™</sup> Secure Notes <sup>™</sup>                                                                                      | orms 📲 🎇 Tools 📲           | PSea                 | arch 💟 Open Favor | rites                     |
| frontier                                                                                                    | • •                        | E.F.                 |                   |                           |
| Main Wireless<br>Settings                                                                                                    | My Connected Home          | Firewall<br>Settings | Advanced          | System<br>Monitoring      |
| My Gateway                                                                                                    | My Connect                 | ed Home              | Actio             | on Zone                   |
| l Modem Status                                                                                                    | X Unable to scan n<br>mode | etwork in Bridge     |                   | TO THE<br>RNET NOW        |
| Pending! Your Modem is<br>not Ready for Internet<br>Access                                                                                                    |                            |                      |                   |                           |
| Broadband Connection                                                                                                    |                            |                      |                   |                           |
| Internet Status: Not Connected<br>DSL Link: Connected<br>Speed(Down/Up) 11494 Kbps / 987 Kbps<br>Connection Type: Bridge<br>Wan IP Address: 0.0.00<br>Connection Summary |                            |                      |                   |                           |
| Quick Links <ul> <li>Change Wireless Settings</li> <li>Change Login Password</li> <li>Enable Applications (Games, Webcams, IM &amp; Others)</li> </ul>                   |                            |                      |                   |                           |
|                                                                                                    |                            |                      |                   |                           |

### My Connected Home --> Network Connections

Click the Action icon.

| frontier               | 8                    |                           |                      |               | (?) <sub>Help</sub>  |
|------------------------|----------------------|---------------------------|----------------------|---------------|----------------------|
| Main                   | Wireless<br>Settings | My Connected Home         | Firewall<br>Settings | Advanced      | System<br>Monitoring |
| Main<br>Network Status |                      |                           | Network Conr         | nections      |                      |
| Network Connections    |                      | Name                      |                      | Status        | Action               |
|                        | S BI                 | roadband Connection (DSL) |                      | DSL Connected | <b></b>              |
|                        | ÷ u                  | AN                        |                      |               | <b></b>              |
|                        | n u                  | ireless Access Point      |                      | Enabled       | <b>.</b>             |
|                        | v                    | ersaPort                  |                      | Private Lan   |                      |
|                        |                      |                           |                      |               |                      |

#### **Broadband Connection --> Edit**

Click on Edit. You see the "Protocol" is set for bridge mode. This screen shot is after I changed it to bridge mode.

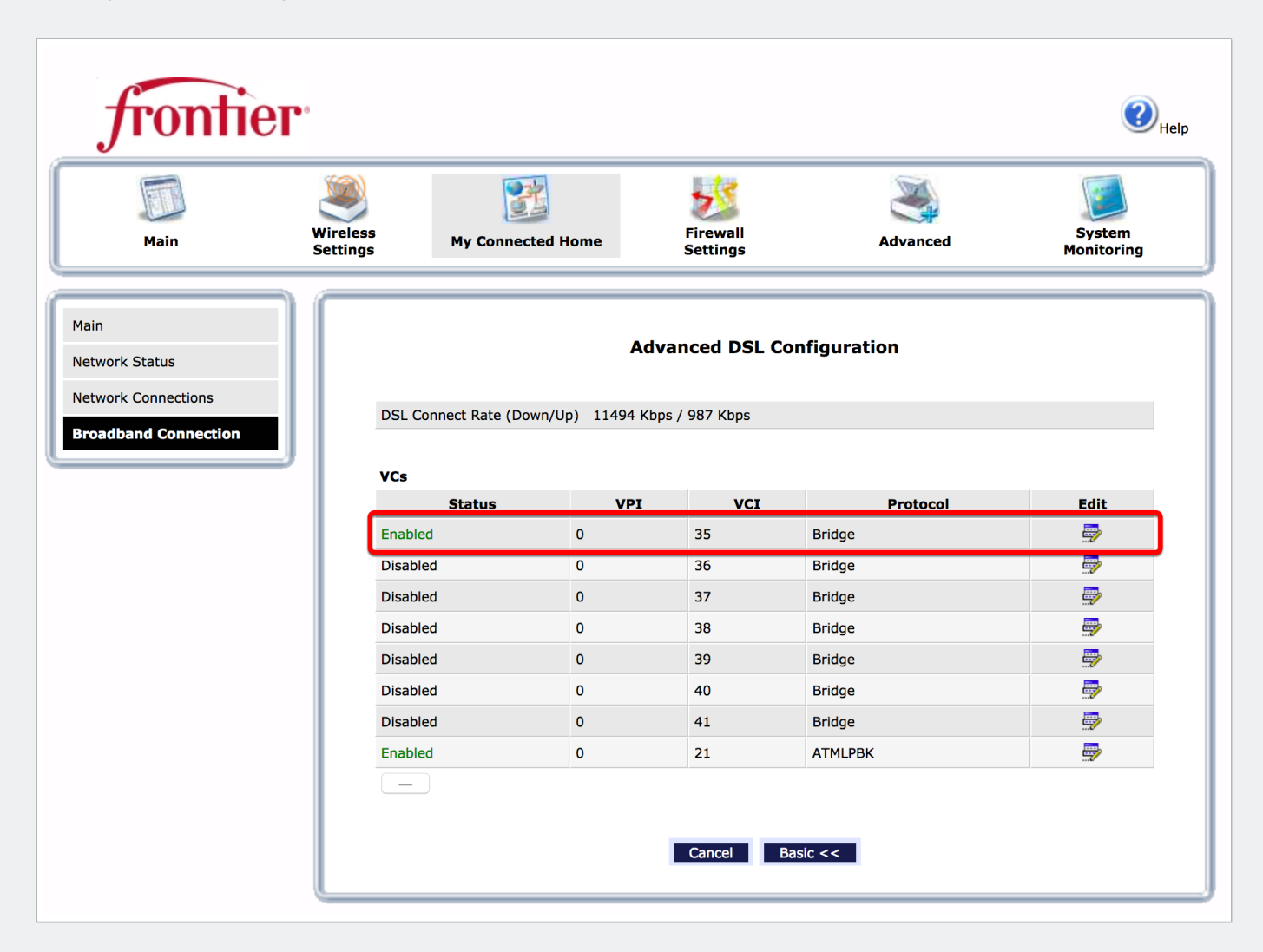

### **VC 1 Configuration**

Protocol: Bridge and Bridge Mode: Bridge The screen shot below is after making the changes.

| frontie                      | e <b>r</b> °         |                   |                      |          | (2) <sub>Help</sub>  |
|------------------------------|----------------------|-------------------|----------------------|----------|----------------------|
| Main                         | Wireless<br>Settings | My Connected Home | Firewall<br>Settings | Advanced | System<br>Monitoring |
| Main<br>Broadband Connection |                      |                   | VC 1 Configu         | ıration  |                      |
|                              |                      | VC Status:        |                      |          |                      |
|                              |                      | VPI:              | 35                   |          | _                    |
|                              |                      | PCR               | 100                  |          |                      |
|                              |                      | 005:              | UBR                  |          |                      |
|                              |                      | Protocol:         | Bridge ᅌ             |          |                      |
|                              |                      | Bridge Mode:      | Bridge               |          | 0                    |
|                              |                      |                   | Арріу                | Cancel   |                      |

### **Modem Status**

| frontier @         |                      |                              |                      |          |                      |
|--------------------|----------------------|------------------------------|----------------------|----------|----------------------|
| Main               | Wireless<br>Settings | My Connected Home            | Firewall<br>Settings | Advanced | System<br>Monitoring |
| ain<br>odem Status |                      |                              | Modem Stat           | us       |                      |
| dvanced Status     |                      | Software Version:            |                      |          |                      |
|                    | - 1                  | Transceiver Revision:        |                      |          |                      |
|                    |                      | Serial Number:               |                      |          |                      |
|                    |                      | Broadband Connection Status: |                      |          |                      |
|                    |                      | Broadband IP Address:        |                      |          |                      |
|                    |                      | Broadband MAC Address:       |                      |          |                      |
|                    |                      | Broadband Connection Type:   |                      |          |                      |
|                    |                      | Lease Remaining:             |                      |          |                      |
|                    |                      | Configuration:               |                      |          |                      |
|                    |                      |                              |                      |          |                      |
|                    | <u> </u>             |                              |                      |          |                      |

#### **Frontier**

| Main          | Wireless<br>Settings My Connected | d Home Firewall<br>Settings | Advanced               | System<br>Monitoring                          |
|---------------|-----------------------------------|-----------------------------|------------------------|-----------------------------------------------|
| in            |                                   | Advance                     | ed Status              |                                               |
| dem Status    | v                                 | VAN                         | w                      | ireless                                       |
| vanced Status | Link Type                         | DSL                         | Radio Status           | Enabled                                       |
| thernet       | Link Status                       | Up<br>11494 Kbps / 987 Kbps | Mode                   | Mixed: accepts 802.11b<br>802.11g and 802.11n |
| ТМ            | Connection Type                   | Bridge                      | Channel                |                                               |
| 151           | Connection Status                 | Down                        | Primary SSID           |                                               |
|               | Username                          | N/A                         | Primary SSID Broadcast |                                               |
| NDSL          | WAN IP Address                    | 0.0.0.0                     | Primary Encryption     |                                               |
| Vireless      | Wan Gateway IP Address            | 0.0.0.0                     | Primary Passphrase Key |                                               |
|               | Wan Subnet Mask                   | 0.0.0.0                     | Guest Access Status    |                                               |
|               | Wan MAC Address                   |                             | Guest SSID             |                                               |
|               | Link Statistics                   | Show                        | Guest SSID Broadcast   |                                               |
|               |                                   |                             | Guest Encryption       |                                               |
|               |                                   |                             | Guest Passphrase Key   |                                               |
|               | L                                 | LAN                         | MAC Authentication     |                                               |
|               | -                                 |                             | BSSID                  |                                               |
|               | Port1 Port2                       | Port3 Port4                 | Wireless Statistics    | Show                                          |
|               |                                   |                             | Wireless Clients       | Show                                          |
|               | LAN Subnet Mask                   |                             |                        |                                               |
|               |                                   |                             |                        |                                               |
|               | DHCP Server Status                | Disabled                    | Ga                     | teway                                         |
|               | DHCP Start IP Address             |                             | Model                  | D2200D-1FRNAS                                 |
|               | DHCP End IP Address               |                             | Serial Number          | 10110000000000                                |
|               | LAN Statistics                    | Show                        | Firmware Version       |                                               |
|               |                                   |                             | Up Time                | 0:0:5:29                                      |
|               | DHCP Clients                      | Show                        | System Time            | 00:05 AM EST                                  |
|               |                                   |                             | System Log             | Show                                          |
|               |                                   |                             | Remote Log             | Show                                          |
|               |                                   | ços                         |                        |                                               |

#### **Frontier**

| frontie             | <b>ЭГ</b> °          |                       |                      |           | (?)<br>Help          |
|---------------------|----------------------|-----------------------|----------------------|-----------|----------------------|
| Main                | Wireless<br>Settings | My Connected Home     | Firewall<br>Settings | Advanced  | System<br>Monitoring |
| Main<br>Private LAN |                      |                       | Private LAN          | ı         |                      |
|                     |                      | Private LAN DHCP Serv | ver Enable           |           |                      |
|                     |                      | Private LAN Enable    |                      |           |                      |
|                     |                      | Modem IP Address      | 192.16               | 8.254.254 |                      |
|                     |                      | Subnet Mask           | 255.2                | 55.255.0  |                      |
|                     |                      |                       | Apply Reset          | Back      |                      |

#### **Owens - DC1**

| I.                           | XTM_2_S                             | eries-Added-DSL.xml- Fireware | XTM Policy Manager |
|------------------------------|-------------------------------------|-------------------------------|--------------------|
| File Edit View Setup Network | FireCluster VPN Subscription Servic | es Help                       |                    |
| 🚊 🚨 🗁 🖷 📎 🐺 Con              | nfiguration 🖳 🖉                     | A 🖬 🔍 ?                       |                    |
| Firewall Mobile VPN w Moo    | dem                                 |                               |                    |
| Order Action NAT             | T Policy Ty                         | De From                       | То                 |

### **Owens - DC1**

| l.             |                 |                                | Network Configu            | uration                  |                           | X          |
|----------------|-----------------|--------------------------------|----------------------------|--------------------------|---------------------------|------------|
| Interfaces     | Link Aggregatio | on Bridge VLAN WINS/E          | NS Dynamic DNS Multi-V     | AN PPPoE                 |                           |            |
| Select the int | erface you wa   | nt to edit, then click Configu | ure. You must configure an | external interface for y | our XTM device to operate | correctly. |
| Configure Int  | erfaces in Mix  | ed Routing Mode                |                            |                          |                           | ~          |
| Interface      | Туре            | Name (Alias)                   | IPv4 Address               | IPv6 Address             | NIC Config                | Configure  |
| 0              | External        | Cable                          |                            |                          | Auto Negotiate            |            |
| 1              | Trusted         | Trusted                        |                            |                          | Auto Negotiate            |            |
| 2              | External        | Fiber                          |                            |                          | Auto Negotiate            |            |
| 3              | External        | DSL                            | PPPoE                      |                          | Auto Negotiate            |            |
| 4              | Disabled        | Optional-3                     |                            |                          | Auto Negotiate            |            |
|                |                 |                                |                            |                          |                           |            |
|                |                 |                                |                            |                          |                           |            |
|                |                 |                                |                            |                          |                           |            |
|                |                 |                                |                            |                          |                           |            |
|                |                 |                                |                            |                          |                           |            |
|                |                 |                                |                            |                          |                           |            |
|                |                 |                                |                            |                          |                           |            |
|                |                 |                                |                            |                          |                           |            |
|                |                 |                                |                            |                          |                           |            |
|                |                 |                                |                            |                          |                           |            |
|                |                 |                                |                            |                          |                           |            |
|                |                 |                                |                            |                          |                           |            |
|                |                 |                                |                            |                          |                           |            |
|                |                 |                                |                            |                          |                           |            |
|                |                 |                                |                            |                          |                           |            |
|                |                 |                                |                            |                          |                           |            |
|                |                 |                                |                            |                          |                           |            |
|                |                 |                                |                            |                          |                           |            |
|                |                 |                                |                            |                          |                           |            |
|                |                 |                                |                            |                          |                           |            |
|                |                 |                                |                            |                          | OK Ca                     | ancel Help |

### **Owens - DC1**

|                                                          | Interface Settings - Interface # 3             |
|----------------------------------------------------------|------------------------------------------------|
| IPv4 IPv6 Secondary MA                                   | AC Access Control Advanced                     |
| Interface Name (Alias): D                                | SL                                             |
| Interface Description: D                                 | SL Frontier                                    |
| Interface Type: Ex                                       | kternal V                                      |
| O Use Static IP                                          |                                                |
| IP Address:                                              |                                                |
| Default Gateway:                                         |                                                |
| O Use DHCP Client                                        |                                                |
| Client                                                   |                                                |
| Host Name                                                |                                                |
| Obtain an IP a                                           | utomatically                                   |
| O Use IP addres                                          | s: v                                           |
| Leasing Time:                                            | 8 hours V                                      |
| Enable DHCP Fo                                           | rce Renew (Fireware XTM OS v11.8.1 and higher) |
| Shared Key:                                              |                                                |
| <ul> <li>Use PPPoE</li> <li>Obtain an IP addr</li> </ul> | ess automatically                              |
| ○ Use IP address:                                        | ×                                              |
| User Name:                                               | @connect.frontier.com                          |
| Password:                                                | •••••                                          |
| Reenter Password:                                        | •••••                                          |
|                                                          | Advanced Properties                            |
|                                                          | OK Cancel Help                                 |